Eine kurze Einführung in softVNS

# Inhalt

# 1. Einleitung

- 1.1 Ziel dieses Dokuments
- 1.2 Systemvoraussetzungen
- 1.3 Weitere Voraussetzungen
- 1.4 Weiterführende Informationen

# 2. Grundlagen

- 2.1 Was ist softVNS?
- 2.2 Videodaten in softVNS
- 2.3 Anmerkungen zur Syntax

# 3. Erste Schritte

- 3.1 Der Einstieg in softVNS
- 3.2 Nötige Vorbereitungen
- 3.3 Ein softVNS-Patch erstellen
- 4. Eigene softVNS-Patches

## 1. Einleitung

## 1.1 Ziel dieses Dokuments:

Dieses Dokument soll den Einstieg in die Arbeit mit softVNS vereinfachen, ohne zu ausführlich Informationen zu referieren, die, ist der Einstieg geglückt, leicht dem Manual zu entnehmen sind. Es richtet sich an Personen, die noch nicht mit softVNS gearbeitet haben, aber schon einige Erfahrungen mit Max/MSP (oder ähnlichen Umgebungen wie etwa pd oder PWGL) sammeln konnten.

Dazu soll erstes Wissen zur Bedienung, aber auch zu Videoformaten etwa vermittelt werden, darüberhinaus soll die Lektüre in die Lage versetzen, sich selbständig weiteres Wissen anzueignen und praktisch umzusetzen.

Dabei liegt der Schwerpunkt – ganz im Sinne der Genealogie von softVNS – auf Bild-Klang-Interaktion: ein detailliert vorgestelltes Patch soll verdeutlichen, auf welche Weise softVNS-Objekte genutzt werden können, um andere Max/MSP-Objekte anzusteuern.

Gleichzeitig wird die Beschäftigung der Arbeitsgruppe "Kamerabasiertes Motiontracking 2" (Systematische Musikwissenschaft, Universität Köln, Wintersemester 2006/2007) mit softVNS dokumentiert.

## 1.2 Systemvorraussetzungen:

Seit Version 2 läuft softVNS ausschließlich auf Rechnern mit G4-/G5-Prozessoren (bzw. auf vielen G3-Rechnern mit G4-Prozessorkarte).

Die Software wird als Teil von Max/MSP installiert und benötigt als Umgebung mindestens Max/MSP Version 4.

## 1.3 Weitere Voraussetzungen:

Abgesehen von einer installierten und authorisierten Version von Max/MSP 4 setzt diese Einführung grundlegende Kenntnisse im Umgang mit Max/MSP voraus, Max/ MSP-Objekte, die im vorliegenden Text zur Anwendung kommen, werden jedoch erläutert.

Ebenso vorausgesetzt wird ein installiertes und authorisiertes softVNS.

Zur Installation und Authorisation sei auf die mitgelieferte Dokumentation der entsprechenden Software verwiesen (s. auch 1.4 'Weiterführende Informationen').

## 1.4 Weiterführende Informationen:

#### softVNS Manual:

Dem Programm liegt ein pdf bei (softVNS 2.19d Manual.pdf), das detaillierte Informationen v.a. zu den einzelnen Objekten bietet.

Im Internet:

http://www.cycling74.com/products/maxmsp (Herstellerseite Max/MSP) http://homepage.mac.com/davidrokeby/softVNS.html (Herstellerseite softVNS) http://www.maxobjects.com/ (Max Objects Database; umfangreiche Datenbank zu den einzelnen Objekten von Max/MSP, softVNS und weiterer Software) http://www.dactilde.com/index.php?title=Main\_Page (ein wiki zu Max/MSP)

#### Max/MSP Tutorials:

Max/MSP beinhaltet einige sehr hilfreiche Tutorials, die in grundlegende Fähigkeiten und den Umgang mit der Software einführen. Sie befinden sich im Max/ MSP-Verzeichnis unter /Documentation/Tutorial Patches/ und sind einzelne Patches, die einfach in Max/MSP geöffnet werden.

#### Hilfedateien:

Einen weiteren wertvollen Bestandteil der beiden Programme stellen die Hilfedateien dar. Sie sind über die Menüleiste zugänglich. Darüberhinaus öffnet ein Mausklick auf ein Objekt bei gehaltener alt-Taste in vielen Fällen die Hilfedatei zu dem entsprechenden Objekt.

Die Hilfedateien sind funktionsfähige Patches, in denen zusätzlich zu Informationen über das Objekt seine Funktionsweise direkt ausprobiert werden kann und die auch Links zu den Hilfedateien ähnlicher Objekte bieten.

## 2. Grundlagen

## 2.1 Was ist softVNS?

David Rokebys softVNS ist eine Sammlung zusätzlicher Max/MSP-Objekte zur Echtzeit-Videoverarbeitung. Das bedeutet einerseits, dass Max/MSP um Videofähigkeiten erweitert wird, andererseits aber vor allem, dass die bereits vorhandenen Max/MSP-Objekte zur Weiterverarbeitung von softVNS-Daten zur Verfügung stehen, um so etwa Bild-Klang-Interaktion zu realisieren. softVNS bietet Objekte, die Videodaten einer Kamera oder einer Quicktime-Videodatei zugänglich machen, solche, die Videodaten weiterverarbeiten und solche, die Videobilder ausgeben.

softVNS ist eine Adaption von Rokebys interaktiver Klanginstallation 'Very Nervous System', die er seit 1986 entwickelte. Nachdem er seit 1993 mehrere Versionen auch zum Kauf anbot, entstand 1999 softVNS, dem 2002 die erweiterte Version softVNS 2 folgte.

### 2.2 Videodaten in softVNS:

Grundlegende Einstellungen und Informationen bieten die Fenster softVNS 2 Preferences und softVNS 2 status (s. Abb. 1). Sie öffnen sich über die Menüleiste unter Extras/.

| softVNS 2 Preferences                                                     | softVNS 2 status                                                                                                    |
|---------------------------------------------------------------------------|----------------------------------------------------------------------------------------------------|
|                                                                           | peak_reset 90 max_percent \$1 set CPU limit (default is 90%)                                                                                                    |
| Click to Save Preferences                                                 | processor used if full frame rate                                                                                                    |
| create screeps as                                                         | Source and the set of the set of |
|                                                                           | So Stull frame rate hi priority display                                                                                                    |
| create windows as gi                                                      | 50. % full frame rate in priority display                                                                                                    |
| create v.digs for NTSC                                                    |                                                                                                    |
| default frame specifications                                              | 50. % actual process time                                                                                                    |
| format yuv 🗘                                                              | ≫o. % actual movie access                                                                                                    |
| width 320                                                                 | ∑0. % actual hi priority display time                                                                                                    |
| height D240                                                               | ≫0. % actual lo priority display time                                                                                                    |
|                                                                           | free time                                                                                                    |
| movie times in frames 💠                                                   | ≥99.8 % actual free time                                                                                                    |
| ∑ preallocate_buffers \$1                                                 |                                                                                                    |
| A deallocate pooled buffers on hypass \$1                                 | 2097152. KB physical RAM free                                                                                                    |
|                                                                           |                                                                                                    |
|                                                                           |                                                                                                    |
| downsize_buffers \$1 globally set whether buffers downsize                |                                                                                                    |
| buffer_all_inlets \$1 globally set whether inlets have buffers            |                                                                                                    |
| orphaned_inlets_black \$1 set whether inlets that lose their              |                                                                                                    |
| stream interrupt object processing<br>or appear as receiving black stream |                                                                                                    |
| . appear as recenting show serear                                         |                                                                                                    |
|                                                                           |                                                                                                    |

Abb. 1: Das Preferences- und das Status-Fenster

Anfangs genügt es zu wissen, dass softVNS mit drei verschiedenen Videoformaten umgehen kann. Dies ist besonders im Zusammenhang mit der Leistungsfähigkeit der Hardware wichtig: die Formate sind verschieden ressourcenintensiv. Das Graustufenformat grays beschreibt jeden Bildpunkt durch einen Helligkeitswert und verlangt am wenigsten Rechenleistung. Das Format yuv enthält zusätzlich zu Helligkeitswerten zwei Farbkomponenten, die sich jeweils zwei benachbarte Bildpunkte teilen. Das rgb-Format basiert auf drei Farbkomponenten je Bildpunkt.

Möchte man mit Farbbildern arbeiten, ist in der Regel yuv zu empfehlen, da es dem internen Format der meisten digitalen Videoquellen entspricht, dabei aber fast doppelt so schnell wie rgb verarbeitet wird.

## 2.3 Anmerkungen zu softVNS-Objekten und ihrer Syntax:

Alle softVNS-Objektnamen beginnen mit einen v gefolgt von einem Punkt. Eine Ausnahme stellt jit.softvns dar, das wie v.jit den Datenaustausch zwischen softVNS und der Max/MSP-Erweiterung Jitter ermöglicht.

Folgen einem Objektnamen Argumente, so werden diese durch jeweils ein Leerzeichen separiert.

## 3. Erste Schritte

### 3.1 Der Einstieg in softVNS:

Das Fenster softVNS 2.1 Object Overview:

Zum Einstieg in softVNS empfiehlt sich ein Blick auf die Datei softVNS\_2\_Overview (zu finden in der Menüleiste unter Extras/ oder im Max/MSP-Verzeichnis unter /patches/ extras/) (s. Abb. 2).

Hier findet sich eine kategorisierte Übersicht der verschiedenen Objekte. Ein Mausklick auf ein Objekt öffnet die dazugehörige Hilfedatei.

| math / logic / image control       time / space / colour tracking         mixing / switching / alpha / streams       miscellaneous global objects         sources       conversion         v.dig       capture video from external camera       v.float         v.movie       play a quicktime movie       convert to float         v.dig       capture video from external camera       v.float         v.movie       play a quicktime movie       convert to float         v.agave       convert to float       v.int32         v.draw       create a text or graphics stream       v.int8       convert to 8-bit         v.draw       create a text or graphics stream       v.int8       convert to rgb         v.gradient       oreates a gradient across image plane       orise source       v.jufe         v.life       expanded gray scale cellular automata       v.grays       convert to gray scale         v.life       capture or import frames and play back       v.grays       split stream into components         v.agapt       capture or import frames and play back       v.packrgb       pack 3 gray streams into rgb streams         v.adapt       adapts output stream to incoming values       v.packy_uv       pack 3 gray streams (y and uv) into yuv streams         v.packy       save a stream as a movie       v.jiit                                                                                                    | sources / capture / display / conversion            | spatial / temporal transformation                          |
|----------------------------------------------------------------------------------------------------|-----------------------------------------------------|------------------------------------------------------------|
| mixing / switching / alpha / streams       miscellaneous global objects         sources       capture video from external camera<br>y movie<br>v.sequence<br>v.sequence<br>v.buffertap<br>v.sequence<br>v.fill       oapture video from external camera<br>play a quicktime movie<br>capture / import frames and play back<br>v.buffertap<br>v.gradient<br>v.gradient<br>v.gradient<br>v.gradient<br>v.nise       v.float<br>v.float<br>v.nit32       convert to float<br>v.int32         v.float<br>v.sequence<br>v.fill       onvert to rate<br>play a quicktime movie<br>v.gradient<br>v.gradient<br>v.gradient<br>v.gradient<br>v.gradient<br>v.gradient<br>v.grady       v.float<br>v.int32       onvert to float<br>v.int32         v.rgb<br>v.gradient<br>v.gradient<br>v.gradys       convert to 16-bit<br>v.int32       v.int32       oonvert to rgb<br>v.grays cale<br>v.grays         v.noise<br>v.gradient<br>v.gradys       convert to gray scale<br>v.grays       v.grays<br>convert to gray scale<br>v.yup       v.grays<br>split stream into components<br>v.grays split yuv into y and uv streams         v.sequence<br>v.samplehold<br>v.adapt       capture or import frames and play back<br>capture a stream or import frames<br>grab still frame or pixels from stream<br>adapts output stream to incoming values       v.packrgb<br>v.packy_uv       pack 3 gray streams into rgb streams<br>v.packy_uv         v.packey<br>v.packe       set the value of individual pixels       v.jit<br>iii softWNS 2 images to jitter objects<br>relay softWNS 2 images to jitter objects | math / logic / image control                        | time / space / colour tracking                             |
| SOURCES       capture video from external camera         v.movie       play a quicktime movie         v.movie       play a quicktime movie         v.sequence       capture / import frames and play back         v.buffertap       play back the frames in a v.buffers         v.draw       create a text or graphics stream         v.fill       fill a stream with various patterns         v.draw       creates a gradient across image plane         v.noise       noise source         v.life       expanded gray scale cellular automata         v.sequence       capture or import frames and play back         v.sequence       capture or import frames and play back         v.sequence       capture or import frames and play back         v.sequence       capture a stream or import frames         v.samplehold       grab still frame or pixels from stream         v.adapt       set the value of individual pixels         v.poke       set the value of individual pixels         v.precord       save a stream as a movie                                                                                                    | mixing / switching / alpha / streams                | miscellaneous global objects                               |
| v.dig       capture video from external camera         v.movie       play a quicktime movie         v.movie       play a quicktime movie         v.movie       capture / import frames and play back         v.buffertap       play back the frames in a v.buffers         v.draw       create a text or graphics stream         v.fill       fill a stream with various patterns         v.gradient       creates a gradient across image plane         noise       noise source         v.inife       expanded gray scale cellular automata         v.sequence       capture or import frames and play back         v.sequence       capture or import frames and play back         v.sequence       capture a stream or import frames         v.samplehold       grab still frame or pixels from stream         v.adapt       adapts output stream to incoming values         v.poke       set the value of individual pixels         v.procord       save a stream as a movie                                                                                                    | sources                                             | conversion                                                 |
| v.movie       play a quicktime movie       v.int32       convert to 32-bit         v.sequence       capture / import frames and play back       v.int32       convert to 16-bit         v.buffertap       play back the frames in a v.buffers       v.int16       convert to 16-bit         v.draw       oreate a text or graphics stream       v.int32       convert to 16-bit         v.draw       oreate a text or graphics stream       v.int8       convert to rgb         v.gradient       oreates a gradient across image plane       v.grays       convert to gray scale         v.noise       noise source       v.grays       convert to yuv         v.life       expanded gray scale cellular automata       v.grays       convert to yuv         v.sequence       capture or import frames and play back       v.grays       split stream into components         v.supfers       capture a stream or import frames       v.packrgb       pack 3 gray streams into yuv streams         v.samplehold       grab still frame or pixels from stream       v.packy_uv       pack 2 gray streams (y and uv) into yuv streams         v.poke       set the value of individual pixels       v.jit       relay softVNS 2 images to jitter objects         v.record       save a stream as a movie       v.jit       relay softVNS 2 mages to softVNS 2 objects <th>v.dig capture video from external camera</th> <th>v.float convert to float</th>                                                                                                    | v.dig capture video from external camera            | v.float convert to float                                   |
| v.sequence       capture / import frames and play back       v.int16       convert to 16-bit         v.buffertap       play back the frames in a v.buffers       v.int16       convert to 16-bit         v.draw       oreate a text or graphics stream       v.int8       convert to 8-bit         v.fill       fill a stream with various patterns       v.rgb       convert to rgb         v.gradient       creates a gradient across image plane       onvert to gray scale       convert to gray scale         v.noise       noise source       v.grays       convert to yuv       convert to yuv         v.iffe       expanded gray scale cellular automata       v.grays       convert to yuv       convert to yuv         v.sequence       capture or import frames and play back       v.grays       split stream into components       v.unpacky_uv         v.buffers       capture a stream or import frames       v.packrgb       pack 3 gray streams into yuv streams         v.samplehold       grab still frame or pixels from stream       v.packy_uv       pack 2 gray streams (y and uv) into yuv streams         v.poke       set the value of individual pixels       jit bridge objects       jit bridge objects         v.pict       save a stream as a movie       v.jit       relay softVNS 2 images to jitter objects                                                                                                    | v.movie play a quicktime movie                      | v.int32 convert to 32-bit                                  |
| v.buffertap       play back the frames in a v.buffers       v.int8       convert to 8-bit         v.draw       oreate a text or graphics stream       v.ris8       convert to 8-bit         v.fill       fill a stream with various patterns       v.rigb       convert to rgb         v.rigit       creates a gradient across image plane       v.rigb       convert to rgb         v.noise       noise source       v.yrays       convert to yuv         v.noise       expanded gray scale cellular automata       v.roponents       split stream into components         v.sequence       capture or import frames and play back       v.packrgb       pack 3 gray streams into rgb streams         v.samplehold       grab still frame or pixels from stream       v.packy_uv       pack 2 gray streams (y and uv) into yuv streams         v.poke       set the value of individual pixels       jit bridge objects         v.record       save a stream as a movie       v.jit       relay softVNS 2 images to jitter objects                                                                                                    | v.sequence capture / import frames and play back    | v.int16 convert to 16-bit                                  |
| v.draw       oreate a text or graphics stream         v.fill       fill a stream with various patterns         v.gradient       oreates a gradient across image plane         v.noise       noise source         v.noise       noise source         v.life       expanded gray scale cellular automata         v.sequence       capture or import frames and play back         v.samplehold       grab still frame or pixels from stream         v.adapt       adapts output stream to incoming values         v.poke       set the value of individual pixels         v.record       save a stream as a movie                                                                                                    | v.buffertap play back the frames in a v.buffers     | v.int8 convert to 8-bit                                    |
| v.rill       fill a stream with various patterns       v.rgb       convert to rgb         v.rgradient       oreates a gradient across image plane       v.grays       convert to rgb         v.noise       noise source       convert to gray scale       convert to gray scale         v.noise       expanded gray scale cellular automata       v.grays       convert to yuv         v.iffe       expanded gray scale cellular automata       v.grays       convert to yuv         v.sequence       capture or import frames and play back       v.apacky_uv       split stream into components         v.sequence       capture a stream or import frames       v.packrgb       pack 3 gray streams into rgb streams         v.samplehold       grab still frame or pixels from stream       v.packy_uv       pack 2 gray streams (y and uv) into yuv streams         v.adapt       adapts output stream to incoming values       jit bridge objects         v.record       save a stream as a movie       v.jit       relay softVNS 2 images to jitter objects                                                                                                    | v.draw create a text or graphics stream             |                                                            |
| v.gradient       oreates a gradient across image plane       v.grays       convert to gray scale         v.noise       noise source       convert to gray scale       convert to gray scale         v.inife       expanded gray scale cellular automata       v.grays       convert to gray scale         v.inife       expanded gray scale cellular automata       v.grays       convert to gray scale         v.inife       expanded gray scale cellular automata       v.grays       convert to yuv         v.sequence       capture or import frames and play back       v.grakryb       pack 3 gray streams into rgb streams         v.samplehold       grab still frame or pixels from stream       v.packyuv       pack 2 gray streams (y and uv) into yuv streams         v.adapt       adapts output stream to incoming values       jit bridge objects         v.record       save a stream as a movie       v.jit       relay softVNS 2 images to jitter objects                                                                                                    | v.fill fill a stream with various patterns          | v.rgb convert to rgb                                       |
| v.noise       noise source         v.life       expanded gray scale cellular automata         v.sequence       capturing         v.sequence       capture or import frames and play back         v.sequence       capture a stream or import frames         v.samplehold       grab still frame or pixels from stream         v.adapt       adapts output stream to incoming values         v.poke       set the value of individual pixels         v.record       save a stream as a movie                                                                                                    | v.gradient creates a gradient across image plane    | v.grays convert to gray scale                              |
| v.life       expanded gray scale cellular automata         v.sequence       capture or import frames and play back         v.sequence       capture a stream or import frames         v.samplehold       grab still frame or pixels from stream         v.adapt       adapts output stream to incoming values         v.poke       set the value of individual pixels         v.record       save a stream as a movie                                                                                                    | v.noise noise source                                | v.yuv convert to yuv                                       |
| capturing       v.unpacky_uv       split survinto comparing         v.sequence       capture or import frames and play back       v.unpacky_uv       split yuv into y and uv streams         v.buffers       capture a stream or import frames       v.packrgb       pack 3 gray streams into rgb streams         v.samplehold       grab still frame or pixels from stream       v.packy_uv       pack 2 gray streams (y and uv) into yuv streams         v.adapt       adapts output stream to incoming values       jit bridge objects         v.pocke       set the value of individual pixels       v.jit         v.record       save a stream as a movie       v.jit       relay softVNS 2 images to jitter objects                                                                                                    | expanded gray scale cellular automata               | v components, solit stream into components                 |
| v.sequence       capture or import frames and play back       v.packrgb       pack 3 gray streams into rgb streams         v.buffers       capture a stream or import frames       v.packrgb       pack 3 gray streams into rgb streams         v.samplehold       grab still frame or pixels from stream       v.packyuv       pack 2 gray streams into yuv streams         v.adapt       adapts output stream to incoming values       v.packyuv       pack 2 gray streams (y and uv) into yuv streams         v.poke       set the value of individual pixels       jit bridge objects         v.record       save a stream as a movie       v.jit                                                                                                    | capturing                                           | v.unpacky_uv split yuv into y and uv streams               |
| v.buffers       capture a stream or import frames         v.samplehold       grab still frame or pixels from stream         v.adapt       adapts output stream to incoming values         v.poke       set the value of individual pixels         v.record       save a stream as a movie                                                                                                    | v.sequence capture or import frames and play back   | v.packrob pack 3 grav streams into rob streams             |
| v.samplehold       grab still frame or pixels from stream         v.adapt       adapts output stream to incoming values         v.poke       set the value of individual pixels         v.poke       set the value of individual pixels         v.record       save a stream as a movie                                                                                                    | v.buffers capture a stream or import frames         | v.packyuv pack 3 gray streams into yuv streams             |
| v.adapt     adapts output stream to incoming values       v.poke     set the value of individual pixels       v.record     save a stream as a movie                                                                                                    | v.samplehold grab still frame or pixels from stream | v.packy_uv pack 2 gray streams (y and uv) into yuv streams |
| v.poke     jit bridge objects       v.record     save a stream as a movie       v.record     save a stream as a movie                                                                                                    | v.adapt adapts output stream to incoming values     |                                                            |
| v.pit relay softVNS 2 images to jitter objects<br>v.record save a stream as a movie lift softVNS relay lifter images to softVNS 2 objects                                                                                                    | x poke                                              | jit bridge objects                                         |
| v.record save a stream as a movie its offVNS relay littler increases to softVNS 2 objects                                                                                                    | set the raise of marriadar pixels                   | v jit relay softVNS 2 images to jitter objects             |
|                                                                                                    | v.record save a stream as a movie                   | jit.softVNS relay litter images to softVNS 2 objects       |
|                                                                                                    | v soreen natcher display object                     |                                                            |
| v soreen atober display object                                                                                                    | visoreen patoner display object                     |                                                            |

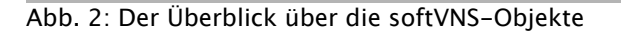

Einen ersten Eindruck über einige Fähigkeiten von softVNS vermittelt auch die Datei softVNS.b+w examples (im Max/MSP-Verzeichnis unter /examples/softVNS additional examples/, s. Abb. 3). Dort werden grundlegende Objekte zur Bildverarbeitung vorgestellt.

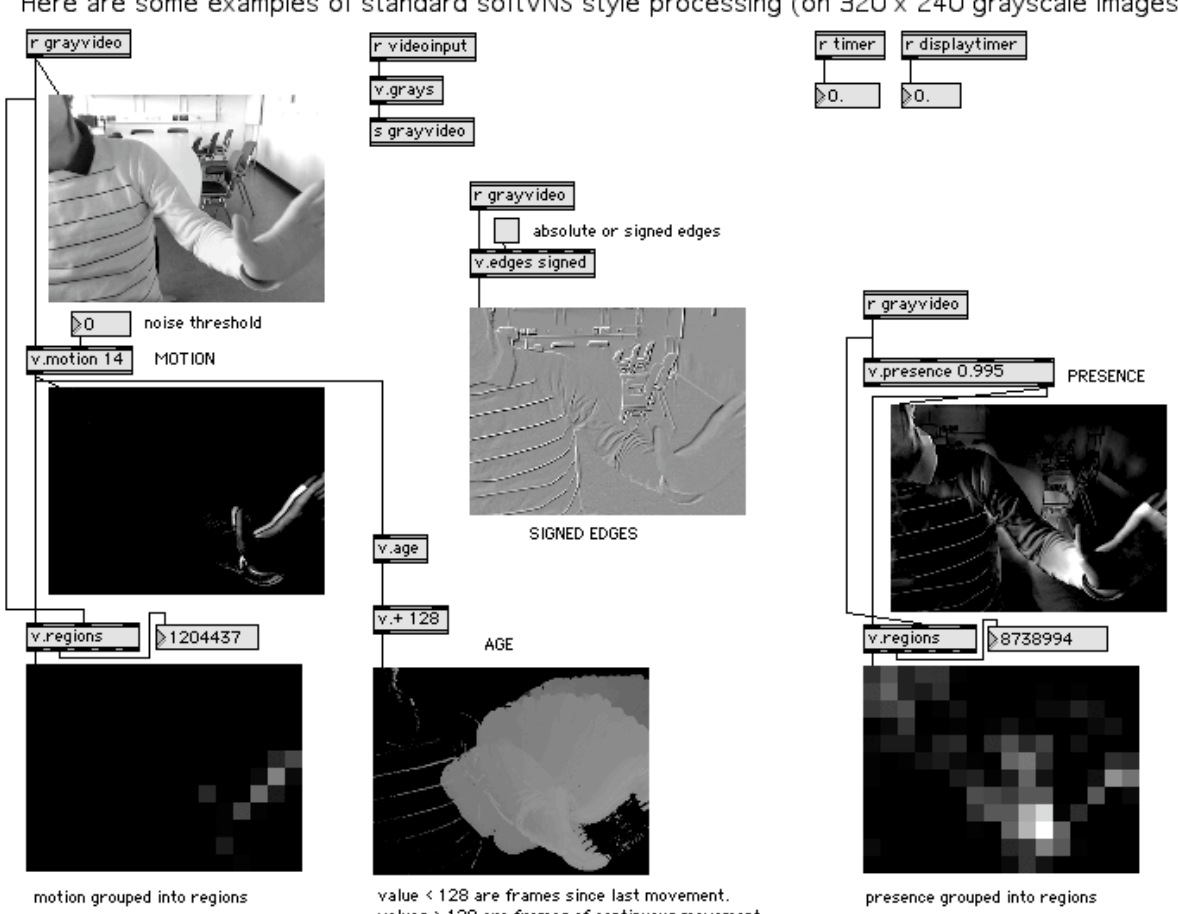

Here are some examples of standard softVNS style processing (on 320 x 240 grayscale images)

Abb. 3: Das softVNS.b+w examples-Patch

values > 128 are frames of continuous movement

## 3.2 Nötige Vorbereitungen:

Zum Arbeiten mit softVNS muss in der Regel das v.dig oder das v.movie-Objekt aktiv sein (s. Abb. 4 und 5).

v.dig stellt das Signal einer angeschlossenen Kamera zur Verfügung und bietet Einstellungsmöglichkeiten für das Videosignal. Dies geschieht über das Fenster v.dig.help, das zugänglich ist durch einen Mausklick auf das v.dig-Objekt im Fenster softVNS 2.1 Object Overview, oder durch einen alt-Klick auf ein v.dig-Objekt in einem beliebigen anderen Patch.

Das Aktivieren des Objekts erfolgt durch Anklicken des gelb umrandeten Schalters. Das schwarze Videofenster unterhalb von v.dig sollte dann ein Videobild zeigen.

| <b>v.dig</b> get a stream from a digitizer                                                              | MODE direct to digitizer (best performance)                     |  |
|----------------------------------------------------------------------------------------------------|-----------------------------------------------------------------|--|
| use v.dig as source for examples                                                                        | seq_grabber quicktime sequence grabber (max compatibility)      |  |
| save_settings \$1 save settings in enclosing patcher (default 1)                                        | ) (Set to 0 for this patch so it does not remember v.dig state) |  |
| v.dig settings                                                                                          | emembers settings                                               |  |
|                                                                                                    | FORMAT                                                          |  |
|                                                                                                    | grays 8-bit grayscale                                           |  |
|                                                                                                    | yuv YUV422 Colour (faster than RGB)                             |  |
|                                                                                                    | rgb RGB Colour                                                  |  |
|                                                                                                    | RESOLUTION INPUT                                                |  |
|                                                                                                    | normal_res i.e. 320 × 240 svideo                                |  |
|                                                                                                    | half_res i.e. 160 x 120 tv                                      |  |
|                                                                                                    | quarter_res i.e. 80 × 60 input TV Tuner use name from menu      |  |
|                                                                                                    | use_standard_sizes \$1 input Composite                          |  |
|                                                                                                    | IMAGE CONTROL STAND ARD                                         |  |
|                                                                                                    | 128 brightness \$1 ntsc                                         |  |
|                                                                                                    | ≥128 contrast \$1 pal                                           |  |
|                                                                                                    | ≥128 hue \$1 secam                                              |  |
| TIMING AND SCHEDULING                                                                                   | ≥128 saturation \$1                                             |  |
| 29.970 tps \$1 set frames per second for grabbing                                                       |                                                                 |  |
| latency_priority \$1 reduce the latency to minimum (only works if capturing in interrupts of overdrive) |                                                                 |  |
| interrupt \$1 schedule grabs on quicktime interrupts (especially for hi_res) (NOT OSX)                  |                                                                 |  |
| X capture_in_interrupt \$1 grab frames in interrupt or overdrive (not available for some digitizers)    |                                                                 |  |
| X process_in_interrupt \$1 process frames in interrupt or overdrive                                     |                                                                 |  |
| p advanced timing options p iSight / IIDC options p DFG/1394-1 op                                       | otions p Formac ProTV options p DV options                      |  |

Abb. 4: Das v.dig-Fenster

Soll mit gespeicherten Videodaten gearbeitet werden, kann im Fenster v.movie.help eine Quicktime-Datei ausgewählt werden (s. Abb. 5).

|                                                                                                    | UFF IT you send U ) 4                |
|----------------------------------------------------------------------------------------------------|--------------------------------------|
| Irack       Matrix       VR       Streaming       Messages       Time         Loading Films                                                                                                    | smess                                |
| Load and Play Options<br>ramload \$1 load movie into ram range 2011 a decretion ratio for the rest<br>auto_play \$1 play on load<br>0 auto_play_mode \$1 0 = no loop, 1 = loop, 2 = reversing loop<br>Movie Rendering<br>optimal_full_DV best for full resolution DV (see manual for what it sets)<br>v use_movie_size \$1 if '1' use movie size, else use current stream size<br>0 playback_quality \$1 DV quality (0=low 1=single field 2 = high)<br>render_to_yuv \$1 render; full range (0-255) for gravs and yuv output | drop initiviti oit vustneun foi neud |

Abb. 5: Das v.movie-Fenster

Im Rahmen der Entstehung dieses Textes wurde ausschließlich mit Kamerainput gearbeitet, so dass hier auf eine Erläuterung der v.movie-Einstellungsmöglichkeiten verzichtet wird.

Zeigt die verwendete Hardware Performanceprobleme, kann etwa die Auflösung des Live-Kamerasignals im v.dig-Fenster verringert oder das Eingangssignal auf ein Graustufenbild umgeschaltet werden. Bei Patches, die wenige Videostreams verarbeiten und nicht sehr komplex sind, sollte das jedoch nicht notwendig sein.

Ist sowohl v.dig als auch v.movie geöffnet, so dient das zuletzt geöffnete als Quelle.

## 3.3 Ein softVNS-Patch erstellen:

Hat man ein neues, leeres Patch geöffnet, so muss zuerst ein eingehendes Videosignal verfügbar werden. Dies ist in softVNS durch send- und receive-Objekte realisiert, die zu Max/MSP gehören. Sie bestehen aus einem s bzw. einem r, gefolgt von einem Namen, in diesem Fall 'videoinput' – ein receive-Objekt empfängt automatisch die Daten von einem gleichnamigen send-Objekt, auch wenn sich letzteres in einem anderen Patch befindet, das jedoch geöffnet sein muss. Die Fenster v.dig und v.movie geben das Videosignal prinzipiell über ein Objekt s videoinput aus. Dieses Signal kann dann in einem anderen Patch von einem Objekt r videoinput empfangen werden (s. Abb. 6).

Es sei noch angemerkt, dass s videoinput im v.dig- und im v.movie-Fenster nicht zu sehen ist. Es wird jedoch sichtbar, wenn man das entsprechende Fenster im Bearbeitungsmodus (Befehl-E) betrachtet.

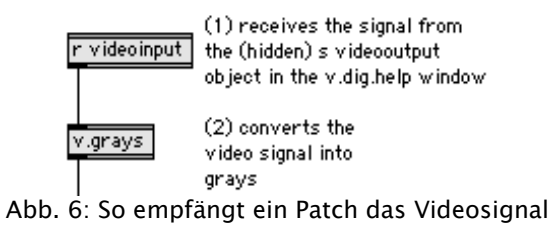

# 4. Eigene softVNS-Patches

Im folgenden wird ein Patch beschrieben, das Studierende der systematischen Musikwissenschaft an der Universität Köln im Rahmen der Arbeitsgruppe "Kamerabasiertes Motiontracking 2" erstellt haben. Abb. 7 zeigt ein funktionsfähiges Patch, das Bewegungen in veschiedenen Bildbereichen zur Generierung von Klängen verschiedener Tonhöhen nutzt; Abb. 8–12 zeigt vergrößerte Ausschnitte aus diesem Patch.

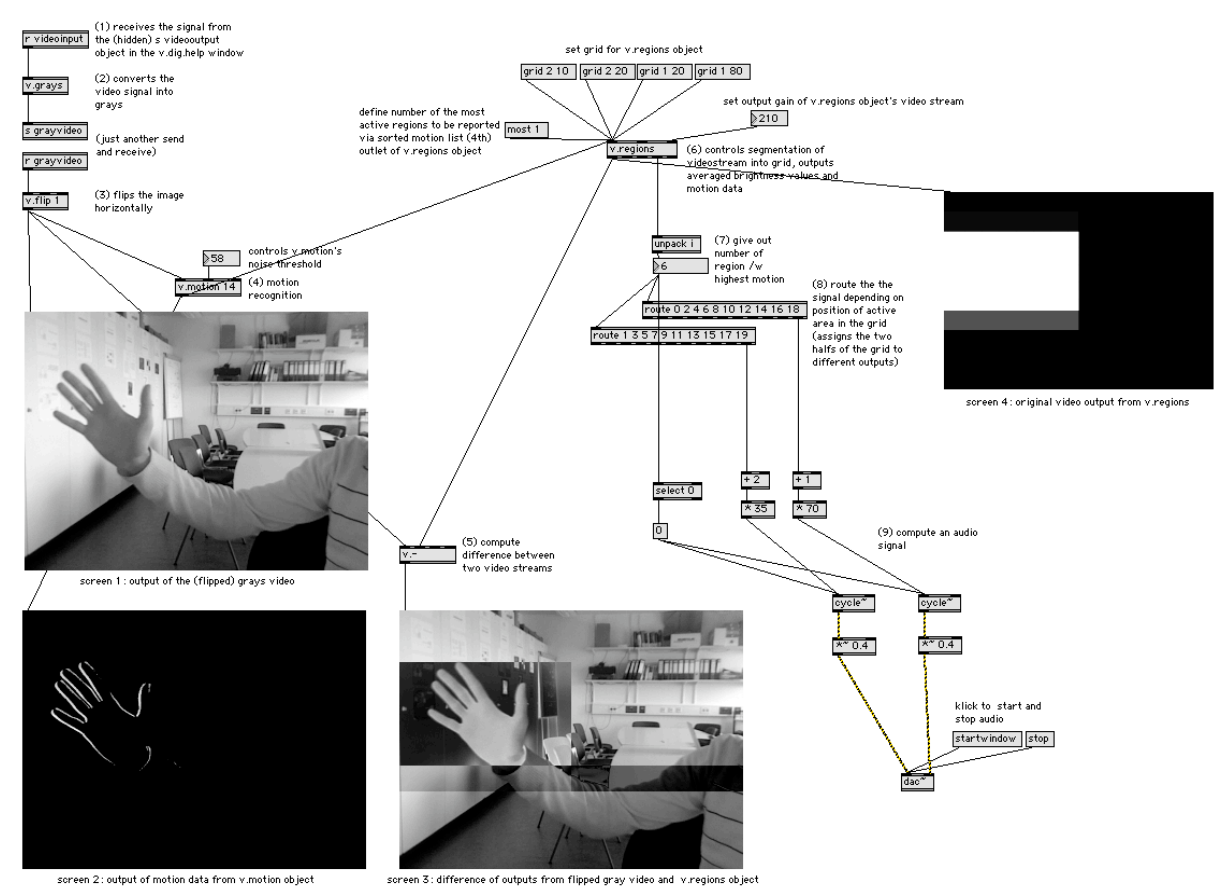

Abb. 7: Das vollständige Patch

## Die Zahlen in Klammern beziehen sich auf die Numerierung innerhalb des Patchs.

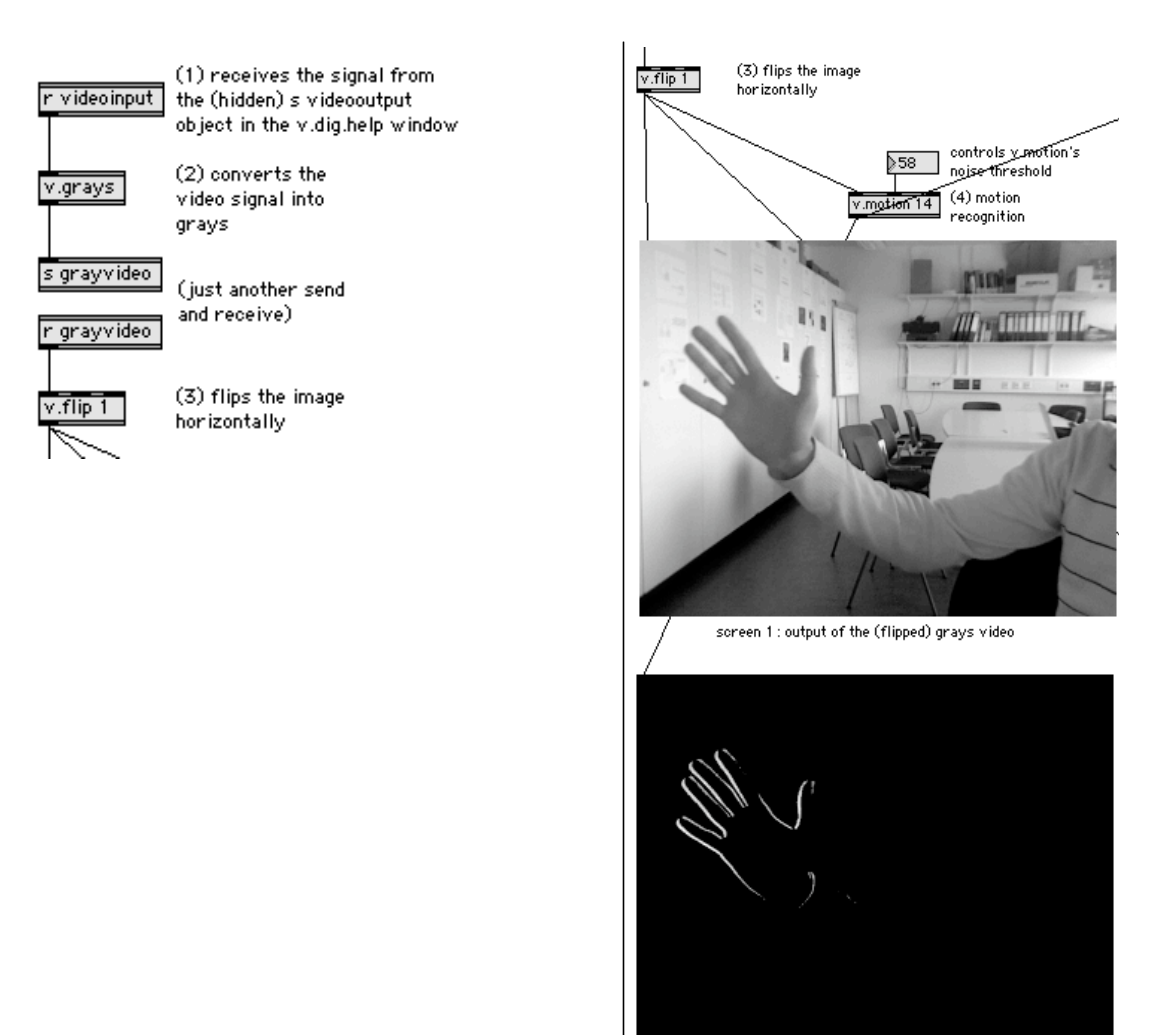

Abb. 8

(2) v.grays: Das von r videoinput empfangene Videosignal wird zunächst in ein Graustufenformat umgewandelt.

(3) v.flip spiegelt das Kamerabild horizontal, so dass man sich wie in einem Spiegel sieht. v.flip akzeptiert als Attribute zweimal den Wert 0 oder 1. Das erste Attribut ermöglicht eine horizontale, das zweite eine vertikale Spiegelung. Das Objekt gibt über seinen Ausgang das Videosignal an ein v.screen-Objekt (das stets als Videoscreen erscheint), an v.motion sowie an v.- aus.

screen 2: output of motion data from v.motion object

(4) v.motion errechnet aus seinem Eingangssignal Bewegungsdaten, indem es die Differenz zwischen jedem Frame und dem ihm vorhergehenden berechnet. Diese Daten gibt es als Videosignal an Videoscreen 2 aus sowie an v.regions weiter. Praktisch bedeutet dies, dass nur noch Veränderungen im Videosignal, d.h. durch Bewegung hervorgerufene Videodaten vorliegen. Der mittlere Eingang akzeptiert als Eingabe einen Schwellenwert, so dass nur Differenzen, die größer als dieser Wert sind, weitergegeben werden. Reagiert das Patch unerwünscht auf kleine Bewegungen (z.B. Zittern der Hand), kann durch Wahl eines größeren Werts eine Verbesserung erzielt werden.

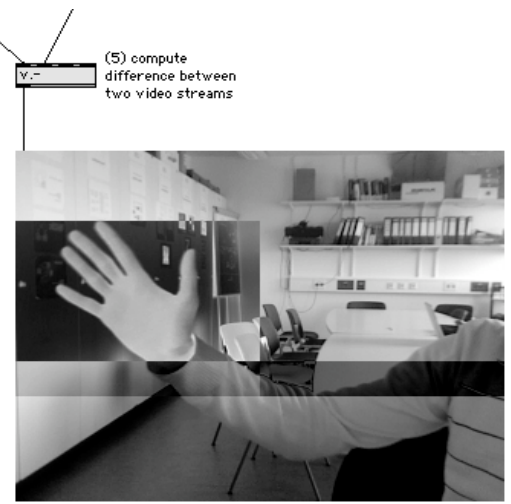

screen 3: difference of outputs from flipped gray video and v.regions object Abb. 9

(5) v.- überlagert durch Subtraktion den Videooutput von v.flip und v.regions (Videoscreens 2 und 4), so dass der Aktivierungsgrad der einzelnen Regionen im normalen Videobild sichtbar wird (Videoscreen 3, s. Abb. 9).

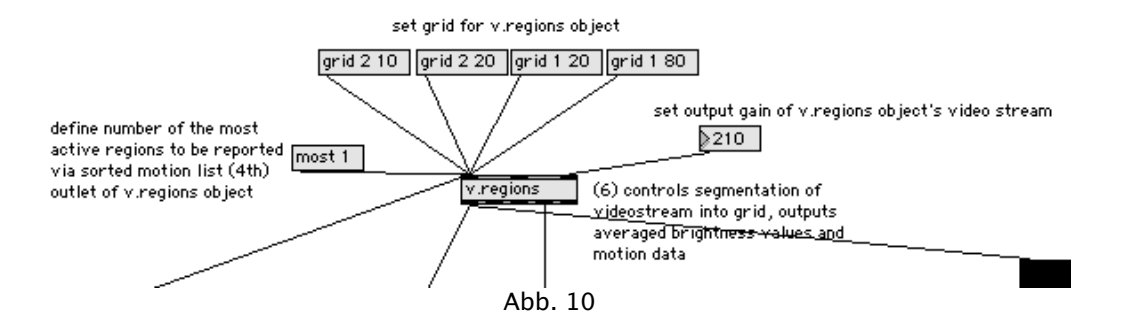

(6) v.regions fasst daraufhin die eingehenden Helligkeitswerte (die nun dem Maß an Bewegung entsprechen) in einem Raster definierbarer Regionen zusammen. Es gibt dieses Videobild (Videoscreen 4) und u.a. eine Liste dieser einzelnen Regionen mit den entsprechenden Daten für das Maß an Bewegung aus.

Die Helligkeitswerte des Videobildes werden dabei bezogen auf jede einzelne Region gemittelt, der rechte Eingang akzeptiert ein Integer zur Einstellung der Verstärkung des ausgehenden Videobilds. Der linke Eingang empfängt nicht nur das Videosignal, sondern auch eine Reihe von messages: grid, gefolgt von einem oder zwei Integers, definiert die Anzahl der Spalten und Zeilen des Rasters (im Beispiel ein 2–10–Grid), die entstehenden Regionen werden von links nach rechts und von oben nach unten, beginnend mit dem Wert 0 numeriert; most gefolgt von einem Integer definiert den Umfang der von v.regions am vierten Ausgang ausgegebenen geordeneten Liste der Regionsnummern und ihrer Helligkeitwerte, sortiert nach abnehmendem Aktivitätsmaß (Helligkeit). Diese Liste besteht also aus den Nummern der Regionen gefolgt vom Wert für das Maß an Bewegung in der entsprechenden Region; so erzielt etwa das Senden der Message most 1 die Ausgabe der Nummer nur der Region, in der gerade am meisten Bewegung stattfindet, gefolgt vom Wert, der den Grad an Bewegung repräsentiert.

Die Objekte im Patch, die auf v.regions folgen, sind Max/MSP-Objekte.

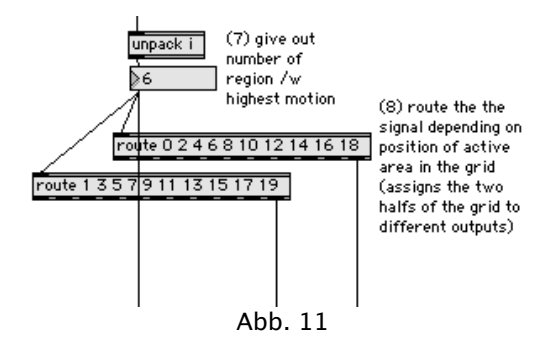

Im vorliegenden Fall wurde die Entscheidung getroffen, zuerst einfache und nachvollziehbare Steuerungsparameter zu verwenden. Daher soll nur der erste Wert der Liste verwendet werden, d.h. die Nummer der Region höchster Aktivität.

(7) Dies wird durch das unpack-Objekt erzielt. Erhält es eine Liste an seinem Inlet, so gibt es das n-te Elemente der Liste über sein n-tes Outlet aus. Die Anzahl des Attributs i bestimmt die Anzahl der Outlets. Im vorliegenden Fall wird also einfach der erste Wert der Liste an das Outlet weitergegeben, das heißt: die number box zeigt stets die Nummer der Region, in der am meisten Bewegungsaktivität vorliegt. Dies ist der Wert, der zur Steuerung der Klangsynthese verwendet wird.

(8) Dazu sollen die beiden Hälften des Grids (d.h. die linken Regionen mit den Nummern 0, 2, 4, ..., die rechten Regionen mit den Nummern 1, 3, 5, ...) jeweils einem eigenen Syntheseprozess zugeordnet werden.

route gibt an seinem letzten Outlet alle Werte weiter, die nicht als seine Attribute auftauchen. So gibt also das linke route-Objekt alle geraden, das rechte alle ungeraden Werte weiter.

Auf deren Grundlage wird dann die Frequenz für des Syntheseprozess durch das cycle~-Objekt berechnet – nach der Addition und Multiplikation durch + und \* erzeugt das linke cycle~ Klänge mit Frequenzen von 70, 140, 210, 280, 350, 420 ... Hz, das rechte solche von 140, 280, 420, 560 ... Hz. Die den cycle~-Objekten folgenden \*~-Objekte verringern schließlich die Amplitude des Ausgangssignals.

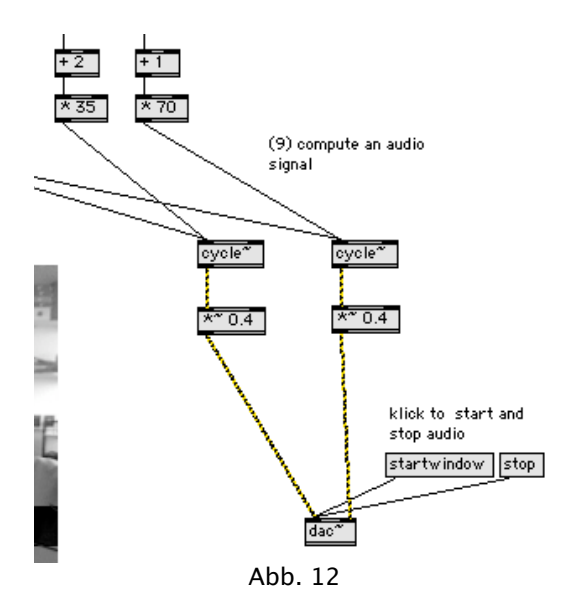

Das Patch erzeugt also Klänge mit einer Frequenz in Abhängigkeit von der Nummer der Region, in der jeweils am meisten Bewegung stattfindet.